# Teacher Accreditation Platform – Principal

User manual

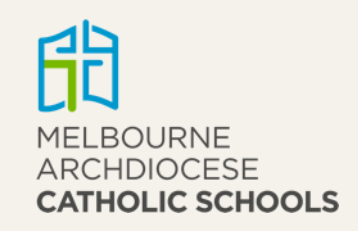

# Contents

| When to use TAP                                 |
|-------------------------------------------------|
| Using TAP with a principal profile4             |
| How to access TAP5                              |
| All accreditation inservices                    |
| Search for an inservice                         |
| Submit an inservice9                            |
| Attach a document to an inservice application13 |
| Approved inservices                             |
| Import attendance15                             |
| Mark attendance/endorse                         |
| Download attendance details19                   |
| Duplicate inservice                             |
| Approvals                                       |
| Reports                                         |
| Report 121                                      |
| Report 2                                        |

# When to use TAP

Teacher Accreditation Platform (TAP) has been developed to centralise all information for gaining and maintaining accreditation, enabling it to become more accessible and transparent for all stakeholders. This information comes from different users:

- teachers (learners in TAP)
- principals (on the schools' behalf)
- admins (Accreditation team in each of the Victorian dioceses)
- external providers (organisations external to the Catholic Education Commission of Victoria Ltd (CECV)).

Accreditation to teach in Catholic schools has existed in Victoria since the first accreditation policy in 1983. In January 2020, the accreditation policy changed and an important component was added: maintenance of accreditation. With this in mind, the CECV developed a platform to expedite and streamline the gaining and maintaining of all accreditation levels.

In TAP, teachers will be able to see their level of accreditation, whether gaining or maintaining, and their progress to attain that accreditation level.

The table below shows the requirements for gaining and maintaining each accreditation level. This table can be found on the <u>MACS</u>, <u>CECV</u> and <u>CEVN</u> websites, and also in the <u>accreditation policy</u> located on the same sites.

| Level                                                                                                    | Gaining                                                                                                    | Maintaining                                                                                                    |  |  |
|----------------------------------------------------------------------------------------------------|----------------------------------------------------------------------------------------------------|----------------------------------------------------------------------------------------------------|--|--|
|                                                                                                    | Accreditation is gained by undertaking:                                                                                                    | Accreditation is <b>maintained</b> by undertaking:                                                                                                    |  |  |
| 1. Accreditation to25 hours of professional learning balanced across theTeach in a Catholicthree categories,* within five years of being employedSchool |                                                                                                    | 25 hours of professional learning or formation balanced across the three categories,* in each five-year period following the initial gaining of Level 1 accreditation       |  |  |
| 2. Accreditation to<br>Teach Religious<br>Education or Lead in a<br>Catholic School                                                                     | formal, assessed study in Religious<br>Education/Theology/Catholic Leadership within five<br>years of being employed (courses are approved by<br>agreement of the diocesan heads of Religious<br>Education). <sup>†</sup><br>A qualification in Catholic Leadership (e.g. a master's<br>degree) must include four units of Religious Education or<br>Theology (or equivalent) | 50 hours of professional learning or formation balanced<br>across the three categories,* in each five-year period<br>following the initial gaining of Level 2 accreditation |  |  |

Requirements for gaining and maintaining accreditation

This manual will explain how to use TAP with a principal profile, how to submit inservices for approval, how to mark teachers' attendance, what to do in special circumstances and who to contact for help.

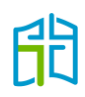

### Using TAP with a principal profile

By default, each school principal will have access to the 'Principal' profile in TAP. If a principal wants to delegate this right to someone else in their school, such as the Religious Education leader, deputy principal or their personal assistant, this can be done via the CEVN website <u>https://cevn.cecv.catholic.edu.au</u> under *Staffing and ER / <u>MyStaff</u>*.

As TAP and Online Professional Learning (OPL) share the same platform, the principal profile must be delegated for both applications in order to work. Please ensure that principal access has been granted to TAP and OPL, as shown below.

| Online Professional Learning (OPL) General Access           | AOPL | Request |
|-------------------------------------------------------------|------|---------|
| Online Professional Learning (OPL) Principals and Delegates | AOPL | Request |
|                                                             |      |         |
| Teacher Accreditation Platform - General Access             | ATAP | Request |
| Teacher Accreditation Platform - Principal Access           | ATAP | Request |

Once the access has been requested in MyStaff, the designated person will have a principal profile in TAP (and OPL). Note: The content in this manual reflects a school with one principal profile; however, for a school with more than one principal profile, the relevant staff will be able to see the same information in TAP, and will receive the same alerts and emails.

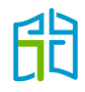

# How to access TAP

Log in to the CEVN website and select 'Teacher Accreditation Platform (TAP)' from the 'Applications' list on the right-hand side of the screen. (You'll have to click on **View More** and scroll down.)

| COMS                                                                                                 |                                      |
|----------------------------------------------------------------------------------------------------|--------------------------------------|
| Circulars 6 Newsletter 0 Positions Vacant 4 Professional Learning 1 Others 0<br>View more Circulars. | MACS Policies<br>and Templates       |
| MACS 18-Mar-2022<br>.COMS Complete 180322                                                            | * MACSSIS                            |
| 18-Mar-2022<br>CECV: F-10 English as an additional language reporting                                | й                                    |
| CECV: Positive Start swimming funding (P)                                                            | ☆ Carter Applications View More      |
| MACS 18-Mar-2022<br>MACS: Principals Forum                                                           | ☆ MyStaff                            |
| MACS: Risk Culture Survey 2022                                                                       | ☆ Online Professional Learning (OPL) |
| 18-Mar-2022<br>MACS: Student Faith Voices - Catholic engagement project                              | Teachers on Net                      |
| Current News                                                                                         | View All View more                   |
| Featured News Director's eNews News Events ICON                                                      |                                      |

|          | Hide                                      |  |  |  |  |  |  |
|----------|-------------------------------------------|--|--|--|--|--|--|
| ากไ      | Upload Report Plans                       |  |  |  |  |  |  |
|          | Teacher Accreditation Platform (TAP)      |  |  |  |  |  |  |
| Ŀ.       | Students with Disability NCCD Application |  |  |  |  |  |  |
| Ė.       | Students With Disabilities (SWD) Reports  |  |  |  |  |  |  |
|          | Student Attendance Reporting (SAR)        |  |  |  |  |  |  |
| <b>~</b> | Student Activity Locator (SAL)            |  |  |  |  |  |  |

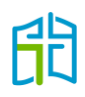

From the TAP webpage, you will have access to training manuals, video resources and policy information. Select the **Enter TAP** button to access the platform.

| CEVN   Melbourne Archdiocese -                                                         |                                                 | Andrea Larrain▼            | School Injury Incident Report | Emergency Management            |  |
|----------------------------------------------------------------------------------------|-------------------------------------------------|----------------------------|-------------------------------|---------------------------------|--|
| Mission & Identity Child Safety Complia                                                | ance Curriculum Data Management                 | Finance ICON News & Events | School Improvement            | Staffing and ER Student Support |  |
| Home / Professional Learning / Teacher Accreditation                                   | on Platform (TAP)<br>n Platform (TAP)           |                            | I'm searchir                  | ng for Q                        |  |
| Explore more in<br>Professional Learning *<br>Catholic Leadership Innovation<br>Grants | TAP                                             | Teacher Accreditation Plat | form                          | 1                               |  |
| Early Career Teachers: Graduate to Proficient Stage                                    |                                                 |                            |                               | Emend All                       |  |
| HALT Certification 🔻                                                                   |                                                 |                            |                               | Expand All                      |  |
| Online Professional Learning<br>(OPL)                                                  | Training manuals                                |                            |                               | •                               |  |
| PL Flyers                                                                              | Video resources                                 |                            |                               | •                               |  |
| Principals                                                                             | A Policy                                        |                            |                               | ▼                               |  |
| Teacher Accreditation Platform<br>(TAP)                                                | _                                               |                            |                               |                                 |  |
|                                                                                        | ☆ Add to favourites<br>Last updated: 08/04/2021 |                            |                               |                                 |  |
| † CEVN                                                                                 |                                                 |                            |                               |                                 |  |

By default, TAP will open in your 'Learner' profile. In order to swap to your principal profile, click on the image in the top right-hand corner of the page and select **Switch to Principal** from the drop-down menu.

|                                 |                                                                                                    | Learner Q 🐥           |
|---------------------------------|----------------------------------------------------------------------------------------------------|-----------------------|
| 49                              | DASHBOARD                                                                                                    | Hello                 |
| LU                              | ACCREDITATION OVERVIEW                                                                                                    | <b>G</b> CV           |
| LINK TO OPL                     | YOUR PROGRAM ACCREDITATION NUMBER SCHOOL                                                                                                    | Workforce Wallet      |
| DASHBOARD                       | Maintaining Accreditation to Teach RE or Lead in a Catholic<br>School                                                                                 | Edit my profile       |
| ALL ACCREDITATION<br>INSERVICES | ACCREDITATION TO TEACH RELIGIOUS EDUCATION OR LEAD IN A CATHOLIC SCHOOL IS MAINTAINED BY UNDERTAKING:                                                 | Switch accounts       |
| OPL ACCREDITATION<br>ACTIVITIES | 50 hours of professional learning or formation in each five-year period following the initial gaining of accreditation, balanced across the areas of: | ス Switch to Principal |
| LEARNING RECORD                 | The aims and objectives of the Catholic School     Fills development                                                                                  |                       |
|                                 | Faith development     Catholic identity, culture and tradition (including prayer, liturgy, scripture and Catholic Social Teaching)                    | Eogout                |
|                                 | or a qualification in Catholic Leadership (Please upload your course evidence HERE)                                                                   | 4                     |

You will then be taken to the 'ALL ACCREDITATION INSERVICES' section.

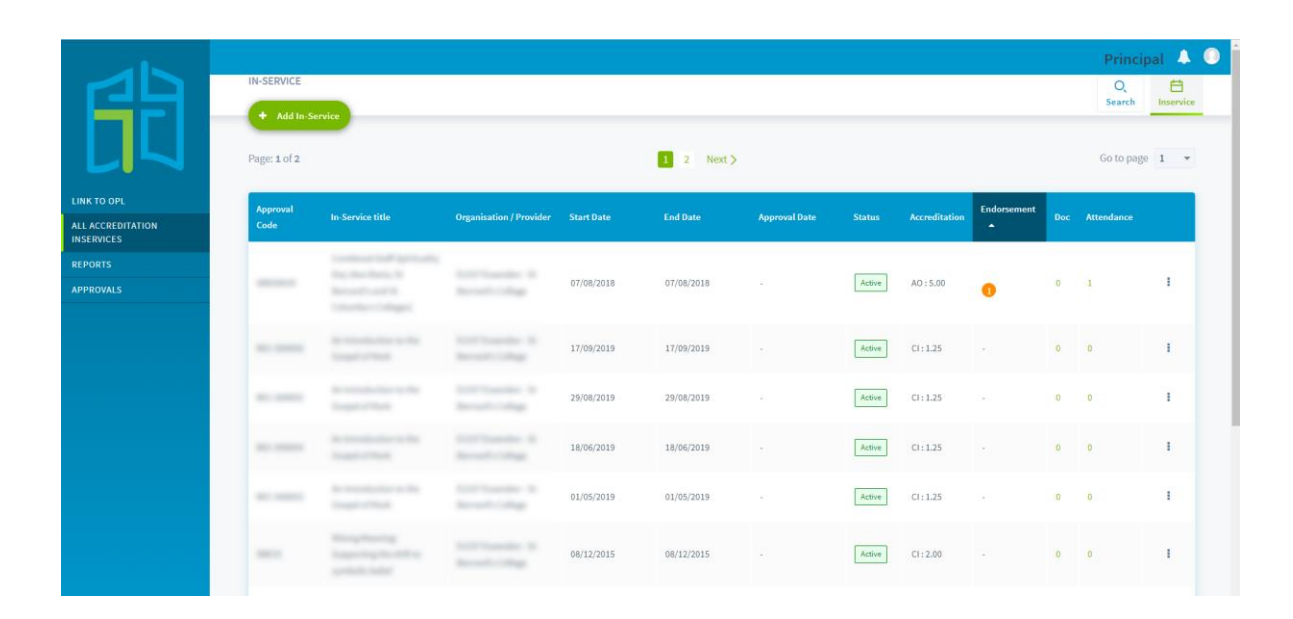

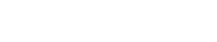

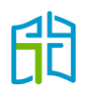

# All accreditation inservices

This section shows principals:

- all school-based inservices (past and upcoming) by default
- diocesan, external providers' and other schools' inservices via the Search option (see 'Type' below).

In this section, there are three options to help you navigate the site: 'Search', 'Inservice' and 'Add Inservice'. The first two are located in the top right corner and the third option is on the left-hand side of the screen next to the blue menu panel.

## Search for an inservice

|                                 |                  |                    |                          | Principal 👃 🕘 |
|---------------------------------|------------------|--------------------|--------------------------|---------------|
|                                 | IN-SERVICE       |                    |                          | Q 🗎           |
|                                 | Keywood          | Gabe               | Time                     | Maar          |
|                                 | Q Reyword        | Active *           | School-Based In-Services | All Years *   |
| LINK TO OPL                     |                  | CPD Categories     | APST                     |               |
| ALL ACCREDITATION<br>INSERVICES |                  | All Cpd Categories | All APST                 | Search        |
| REPORTS                         | All A B          | DEFGHIJKLM         | NOPQRSTUV                | W X Y Z       |
| APPROVALS                       |                  |                    |                          |               |
|                                 | + Add In-Service |                    |                          |               |
|                                 |                  |                    |                          |               |

Use the **Search** option to find inservices via:

- Keyword: You can search for any approved school-based, diocesan, external provider's or other school's inservice. The most efficient way of looking for an inservice is by its approval code, as that is the unique identifier for each approved inservice. You can also search by inservice title or provider.
- Status: 'Active' inservices are all approved inservices. 'Draft' inservices are those you started to create, but saved to finalise later on. 'Declined' inservices are those that have been declined by the Accreditation team. Note that a comment has usually been added to these inservices in TAP, either requesting further information or explaining the reason for declining the inservice.
- Type: You can filter by school-based, diocesan, external providers' and other schools' inservices (if any of your teachers previously attended inservices while working in another school).
- Year: The search can be narrowed to a particular year or open to 'All Years'.
- CPD Categories: This filter enables you to search for inservices based on their assigned accreditation category.
- APST: Inservices can also be filtered by their alignment with the domains of the Australian Professional Standards for Teachers.

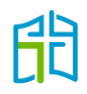

### Submit an inservice

To submit an inservice for approval for the purpose of gaining/maintaining Accreditation to Teach in a Catholic School, or maintaining Accreditation to Teach Religious Education or Lead in a Catholic School, select **Add Inservice** on the top left-hand corner.

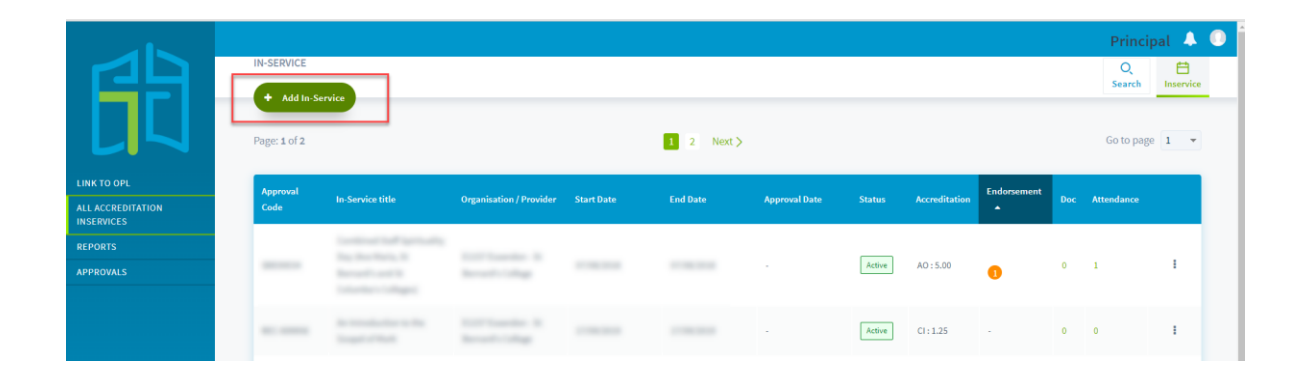

There are five tabs at the top of the form that have to be selected to enter the relevant details for that section. (Note: The system will initially open the 'General' tab by default.)

|                                                                                                    |                                                                             |         |                        |             |           | Principal 👃      |   |
|----------------------------------------------------------------------------------------------------|-----------------------------------------------------------------------------|---------|------------------------|-------------|-----------|------------------|---|
| ADD IN-SERVICE                                                                                                    |                                                                             |         |                        |             |           | E<br>Inservic    | œ |
| IN-SERVICE DETAILS                                                                                                    |                                                                             | General | Accreditation Category | Description | Date      | Assign to Groups |   |
| General Information<br>Create a new In-Service by adding the In-Service title.                                                                                                    | In-Service Title *                                                          |         |                        |             |           |                  |   |
|                                                                                                    | In-Service Venue *                                                          |         |                        |             |           |                  |   |
|                                                                                                    | In-Service Presenters *                                                     |         |                        |             |           |                  |   |
| Thumbnail<br>The thumbnail image should not exceed 500 pixels wide and 500<br>pixels high. If the image uploaded has other dimensions, it will<br>be resized and stretched accordingly. | Upload Thumbnail Choose File No file chosen                                 |         |                        |             |           |                  |   |
| APST (Australian Professional Standards<br>for Teachers)<br>The APST are used by all teachers in Australia, including those<br>registered with the Victorian Institute of Teaching.     | Yes No Professional Knowledge Professional Practice Professional Engagement |         |                        |             |           |                  |   |
|                                                                                                    |                                                                             |         | Save In-Service as Dra | h           | ave and S | end for Approval |   |

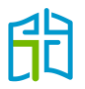

- 1. To begin adding general information about an inservice, fill out the mandatory details (indicated by an asterisk) in the **General** tab as follows:
  - Inservice Title: If your inservice has several sessions on different days, you'll need to create
    a separate application for each day. It is recommended that you use the same title for all,
    followed by 'session' or 'part' and a different number for each. There's an icon in TAP that
    enables duplication of approved inservices, making it easier to apply for multiple sessions
    (refer to page 19).
  - Inservice Provider: The provider of school-based inservices will always be your school, as the organiser, even when you invite a presenter to the school. This information should be referred to consistently in TAP so that when you run a report of all approved inservices (those of external providers, dioceses and your school) and filter by the school's name, it will display all school-based inservices.
  - Inservice Venue: It's not necessary to provide the full address or specify a room in the school. If the inservice is held outside your school, the name of the place will suffice.
  - Inservice Presenters: Most of the time, the presenter will be the Religious Education leader or principal of your school. Please provide the name of the person and their title, or organisation for an external presenter (e.g. Marcus Thomas, School RE Leader; Fr Richard King, Parish Priest; Dr Lisa Reinolds, Australian Catholic University).

The optional 'Thumbnail' field allows you to upload an image, e.g. the school logo or a picture representing the inservice. Please don't upload a program or flyer in this location as it won't be readable due to size restrictions (to attach a document, refer to page 13).

The 'APST (Australian Professional Standards for Teachers)' field is not connected to the Victorian Institute of Teaching (VIT) website. It is included to inform teachers that the inservice would also count as professional learning for their VIT registration.

2. Select the **Accreditation Category** tab and divide the total number of hours of your inservice application between the relevant categories. To do so, please click on the box next to each of the accreditation categories and type the number of hours. Make sure the sum of all boxes coincides with your application's total number of hours.

| 🗲 Back                                                |                          | In                                                                                                    |
|-------------------------------------------------------|--------------------------|----------------------------------------------------------------------------------------------------|
| IN-SERVICE DETAILS                                    |                          | General Accreditation Category Description Date Assign to Group                                                        |
| Assign CPD Categories<br>At least 1 category required | Accreditation Categories |                                                                                                    |
|                                                       | Accreditation Hours      | Accreditation Category Title                                                                                           |
|                                                       |                          | The aims and objectives of the Catholic school                                                                         |
|                                                       |                          | Catholic curriculum, Religious Education and faith development                                                         |
|                                                       |                          | Catholic identity, culture, tradition and theology (including prayer, liturgy, scripture and Catholic social teaching) |
|                                                       |                          |                                                                                                    |

The hours that can count towards accreditation are hours spent in professional learning to widen teachers' knowledge in the required areas. Breaks, lunch, Mass and liturgies are not considered professional learning; therefore, they can't be included in applications. Planning sessions are also not considered professional learning, as they are seen as 'business as usual' for teachers. More information can be found in the <u>Accreditation FAQs and Scenarios</u> document on the MACS, CECV and CEVN websites.

3. Input a summary and description of the inservice in the **Description** tab. For inservices shorter than three hours, you will need to write a description emphasising how the session falls under the accreditation categories.

For inservices longer than three hours, please provide a program/schedule. This can either be pasted in the 'Description' or attached to the application (as explained on page 13).

| N-SERVICE DETAILS                              | General Accreditation Category Description Date Assign to Group                                                                                                    |
|------------------------------------------------|----------------------------------------------------------------------------------------------------|
| In-Service Description                         | Summary *                                                                                                    |
| Provide general information on the In-Service. |                                                                                                    |
|                                                | 0/300                                                                                                    |
|                                                | <b>Description *</b><br>NOTE: Please do not copy and paste from any Microsoft Office Document/Email as it may cause errors with saving and displaying<br>this content. You can copy paste from a 'Notepad' that removes any formatting. |
|                                                |                                                                                                    |
|                                                |                                                                                                    |
|                                                |                                                                                                    |
|                                                |                                                                                                    |
|                                                |                                                                                                    |

4. Select the **Date** tab to allocate a start and end date and time for the inservice. If the application is for an ongoing inservice throughout the year, your start date should be '01.01' and end date '31.12' of the same year.

|                    |              |            |         |                        |             | Principal                 | 40       |
|--------------------|--------------|------------|---------|------------------------|-------------|---------------------------|----------|
| ADD IN-SERVICE     |              |            |         |                        |             | É                         | <b>1</b> |
| ← Back             |              |            |         |                        |             | mae                       | , vice   |
|                    |              |            |         |                        |             |                           |          |
| IN-SERVICE DETAILS |              |            | General | Accreditation Category | Description | Date Assign to Groups     |          |
|                    |              |            |         |                        |             |                           |          |
| In-Service Date    | Start Date * | End Date * |         |                        |             |                           |          |
|                    | dd/mm/yyyy   | dd/mm/yyyy |         |                        |             |                           |          |
|                    |              |            |         |                        |             |                           |          |
|                    | Start Time * | End Time * |         |                        |             |                           |          |
|                    | 09:00        | 12:00      |         |                        |             |                           |          |
|                    |              |            |         |                        |             |                           |          |
|                    |              |            |         |                        |             |                           |          |
|                    |              |            |         | Save In-Service as Dra | ft Si       | ave and Send for Approval |          |
|                    |              |            |         |                        |             |                           |          |

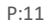

5. Use the **Assign to Groups** tab to indicate the attendee group for the inservice. By default, this will be your school. If you are organising an inservice with other schools, please include this in the description and the Accreditation team will manually add these schools to the application.

|                      |                                   |              |                        |             | Principal                | <b>4 0</b> |
|----------------------|-----------------------------------|--------------|------------------------|-------------|--------------------------|------------|
| ADD IN-SERVICE       |                                   |              |                        |             | Inc                      | 🖽          |
| ← Back               |                                   |              |                        |             | 113                      | ervice     |
| IN-SERVICE DETAILS   |                                   | General Ac   | ccreditation Category  | Description | Date Assign to Groups    |            |
| Recommend In-Service |                                   |              |                        |             |                          |            |
|                      | Select all                        |              |                        |             |                          |            |
|                      | C East Service - It Benedit Longs |              |                        |             |                          |            |
|                      |                                   | $\checkmark$ |                        |             |                          |            |
|                      |                                   |              |                        |             |                          |            |
|                      |                                   |              | Save In-Service as Dra | ift S       | ave and Send for Approva |            |

When you are ready, you have the option to either 'Save Inservice as Draft' (to continue editing later) or 'Save and Send for Approval' (to send the details to the Accreditation team).

Please don't click on **Save and Send for Approval** after completing each of the tabs. This should only be done when you've completed the whole application.

**Note:** TAP is *not* a registration portal. If you use OPL as your registration portal, you can create an activity to allow participants to register once the inservice receives approval in TAP. You will then be able to mark the attendance in OPL or upload it after the inservice is held.

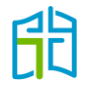

### Attach a document to an inservice application

To attach a document (such as a program) to your application, you'll need to save the inservice as a draft. You'll then be taken to a page showing your saved draft applications.

| IN-SERVICE       |                       |                                               |            |            |               |        |               |          |             |        | Princ           | ipal     |
|------------------|-----------------------|-----------------------------------------------|------------|------------|---------------|--------|---------------|----------|-------------|--------|-----------------|----------|
| + Add In-S       | ervice                |                                               |            |            |               |        |               |          |             |        | Search          | Inservio |
| Page: 1 of 1     | _                     |                                               |            |            |               |        |               |          |             |        |                 |          |
| Approval<br>Code | In-Service title      | Organisation / Provider                       | Start Date | End Date   | Approval Date | Status | Accreditation | Endorser | ment 🔺      | Doc    | Attendance      |          |
| -                | Pedagogy of Encounter | E1248 Blackburn North<br>- St Philip's School | 30/06/2022 | 30/06/2022 | -             | Draft  |               | -        | 🖉 Edit In-S | ervice |                 |          |
| Page: 1 of 1     |                       |                                               |            |            |               |        |               | C        | Add Doc     | uments | s to In-Service |          |

At the end of the row of the applicable inservice, click on the three dots and then the relevant icon to add a document to the application.

|                                                 |                                                      |                | Principal 👃 🕕  |
|-------------------------------------------------|------------------------------------------------------|----------------|----------------|
| ADD IN-SERVICE DOCUMENTS: PEDAGOGY OF ENCOUNTER |                                                      |                | E<br>Inservice |
| ADD IN-SERVICE DOCUMENT                         |                                                      |                |                |
| Add New Document                                | Document Name *                                      | Publish Date * |                |
| In-Service:<br>Pedagogy of Encounter            |                                                      | 11/07/2022     |                |
|                                                 | Select File *<br>Maximum file size is 1024 Megabytes | Expiry Date    |                |
|                                                 | Choose File No file chosen                           | dd/mm/yyyyy    |                |
|                                                 | Document Description                                 |                |                |
|                                                 |                                                      |                |                |
|                                                 |                                                      | 1              |                |
|                                                 | Add Document                                         |                |                |

Name the document and select the **Choose File** button to upload it from your computer. Click on **Add Document** and you will be taken to a confirmation window with the message 'New Document has been added', where you'll be able to download or unlink the document from the application.

|               |                | Principal 🔺                    |
|---------------|----------------|--------------------------------|
| IN-SERVICES D | Id Documents   | ✓ New document has been added. |
| Actions       | Document Title | Added on                       |
| ட் ல்         | Flyer          | 11-07-2022                     |

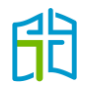

To finalise the submission of your inservice application after you've attached a document, select the **Search** option in the ALL ACCREDITATION INSERVICES section and filter for draft status. Click on the relevant icon from the three dots at the end of the row to edit your application. Select **Save and Send for Approval**.

| IN-SERVICE            |                                           |                                                                          |                          |                        |                   |                      |                   | Principal                        |
|-----------------------|-------------------------------------------|--------------------------------------------------------------------------|--------------------------|------------------------|-------------------|----------------------|-------------------|----------------------------------|
|                       |                                           |                                                                          |                          |                        | _                 |                      |                   | Search                           |
| Q Keywo               | vrd                                       | Status                                                                   |                          | v                      | School-Based In-S | Services 👻           | Year<br>All Years | v                                |
|                       |                                           | CPD C:                                                                   | togorios                 |                        | ADST              |                      |                   |                                  |
|                       |                                           |                                                                          | pd Categories            |                        | All APST          |                      | Search            |                                  |
|                       |                                           | _                                                                        |                          |                        | _                 |                      |                   |                                  |
|                       | All 4                                     | B C D E                                                                  | F G H L                  | ТКІМ                   | ΝΟΡΟ              | RSTUV                | W X Y Z           |                                  |
|                       |                                           |                                                                          |                          | 5 N 2 M                |                   |                      |                   |                                  |
|                       |                                           |                                                                          |                          |                        |                   |                      |                   |                                  |
| + Add In-S            | ervice                                    |                                                                          |                          |                        |                   |                      |                   |                                  |
| Page: 1 of 1          |                                           |                                                                          |                          |                        |                   |                      |                   |                                  |
|                       |                                           |                                                                          |                          |                        |                   |                      |                   |                                  |
|                       |                                           |                                                                          |                          |                        |                   |                      |                   |                                  |
| Approval<br>Code      | In-Service title                          | Organisation / Provider                                                  | Start Date               | End Date               | Approval Date     | Status Accreditation | Endorsement 🔺 Doc | Attendance                       |
| Approval<br>Code      | In-Service title                          | Organisation / Provider                                                  | Start Date               | End Date               | Approval Date     | Status Accreditation | Endorsement 🔺 Doc | Attendance                       |
| Approval<br>Code      | In-Service title<br>Pedagogy of Encounter | Organisation / Provider<br>E1248 Blackburn North<br>- St Philip's School | Start Date<br>30/06/2022 | End Date<br>30/06/2022 | Approval Date     | Status Accreditation | Endorsement A Doc | Attendance                       |
| Approval<br>Code<br>- | In-Service title<br>Pedagogy of Encounter | Organisation / Provider<br>E1248 Blackburn North<br>- St Philip's School | Start Date<br>30/06/2022 | End Date<br>30/06/2022 | Approval Date     | Status Accreditation | Endorsement A Doc | Attendance                       |
| Approval<br>Code      | In-Service title<br>Pedagogy of Encounter | Organisation / Provider<br>E1248 Blackburn North<br>- St Philip's School | Start Date               | End Date<br>30/06/2022 | Approval Date     | Status Accreditation | Endorsement A Doc | Attendance<br>I<br>to In-Service |

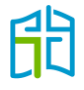

# **Approved** inservices

- 🗹 Import Attendance
- Mark Attendance / Endorse
- 📥 🛛 Download Attendance Details
- Duplicate In-Service

The three dots at the end of the row of your approved inservices will give you options to manage teachers' attendance and to duplicate inservices in cases where you'll be repeating them in the future.

#### Import attendance

Once a school-based inservice has been held, you will be able to import an attendee list into the approved inservice. This will automatically allocate the approved hours to the 'DASHBOARD' of each attendee teacher.

To bulk upload attendance, select the 'Import Attendance' icon from the three dots at the end of the row of an approved inservice. You'll be taken to the following screen, where you'll be required to choose a file from your computer with the populated teachers' information.

A template for this document is provided when clicking on **Download CSV Template**.

| Princ                                                                                                    | ipal 🔺 🕘      |
|----------------------------------------------------------------------------------------------------|---------------|
| RT ATTENDANCE:                                                                                                    | Inservio      |
| Back                                                                                                    |               |
| IMPORT TEACHERS' ATTENDANCE                                                                                                    |               |
| Please select an LMS compatible CSV file to import. You can obtain the required template by clicking the "Download CSV Template" link below.                                                                       |               |
| Maximum file size: 1024 MB                                                                                                    |               |
| Choose File No file chosen                                                                                                    |               |
| Download CSV Template                                                                                                    |               |
| Mandatory Field                                                                                                    |               |
| The VIT Registration Number is a mandatory field.                                                                                                    |               |
| Existing Teachers'                                                                                                    |               |
| Only existing teachers that have a valid VIT Registration Number in the LMS will be accepted, any unrecognised teachers submitted will result in an error and the CSV file required to be updated and re-uploaded. | will be       |
| Duplicates                                                                                                    |               |
| Any duplicate will be ignored.                                                                                                    |               |
|                                                                                                    |               |
| Vali                                                                                                    | date & Import |

When filling out the template, it is recommended that you:

- don't add any new columns, as TAP will only read the information in the templated columns
- ensure there are no hidden characters or spaces in the cells for VIT registration numbers
- always save the document as a .csv file, as this is the only format TAP will read
- make sure all your teachers' VIT numbers are correct in ICON. You can run a Report 2 in TAP to generate a list of all your school's teachers (refer to page 22). This report will contain their VIT numbers. If any are incorrect, you will have to amend them in ICON.

Where a teacher's VIT registration is not correctly saved in ICON, TAP will not recognise this information for your school. This could happen because:

• there's more than one VIT entry in the teacher's ICON profile. The superseded numbers have to be deleted for the correct information to be fed into TAP

| xI 🔒 5-         | e 📔 =                  |                 |                |                       | exar    | nple_import         | (83).csv - E          | cel                      |              |                  |                                  |                    | ? 🔺          | - 0     | ×        |
|-----------------|------------------------|-----------------|----------------|-----------------------|---------|---------------------|-----------------------|--------------------------|--------------|------------------|----------------------------------|--------------------|--------------|---------|----------|
| FILE HOM        | E INSERT               | PAGE LAYOUT     | T FORM         | ULAS DA               | ATA REV | IEW VIE             | EW Cor                | ntent Manag              | er CM I      | nsert            | ACROBAT                          |                    | Larrain, A   | ndrea 👻 |          |
| Paste           | alibri<br>I <u>U</u> - | • 11 • A A      | , ≡ ≡<br>• ≡ ≡ | <b>= %</b> ∙<br>≡ € Æ |         | ieneral<br>\$ - % » | ▼<br>00.00<br>0.0 →00 | Conditiona<br>Formatting | al Format as | Cell<br>Styles • | Ensert ▼<br>Delete ▼<br>Format ▼ | ∑ - 4<br>↓ - 4<br> | ort & Find & |         |          |
| Clipboard 13    | For                    | t               | Gil i          | Alignment             | Fai I   | Numbe               | r Gi                  |                          | Styles       |                  | Cells                            |                    | Editing      |         |          |
| A1 -            | 1 × 4                  | ∕ <i>f</i> x ∨r | T Registrati   | ion Number            | r       |                     |                       |                          |              |                  |                                  |                    |              |         | ×        |
| Α               | B                      | D               | E              | F                     | G       | н                   | 1                     | J                        | к            | L                | М                                | N                  | 0            | Р       |          |
| 1 VIT Regist Fi | rst Nam Last N         | Name School     |                |                       |         |                     |                       |                          |              |                  |                                  |                    |              |         |          |
| 2               |                        |                 |                |                       |         |                     |                       |                          |              |                  |                                  |                    |              |         | _        |
| 3               |                        |                 |                |                       |         |                     |                       |                          |              |                  |                                  |                    |              |         | -        |
| 5               |                        |                 |                |                       |         |                     |                       |                          |              |                  |                                  |                    |              |         | -        |
| 6               |                        |                 |                |                       |         |                     |                       |                          |              |                  |                                  |                    |              |         |          |
| 7               |                        |                 |                |                       |         |                     |                       |                          |              |                  |                                  |                    |              |         |          |
| 8               |                        |                 |                |                       |         |                     |                       |                          |              |                  |                                  |                    |              |         | _        |
| 9               |                        |                 |                |                       |         |                     |                       |                          |              |                  |                                  |                    |              |         | -        |
| 11              |                        |                 |                |                       |         |                     |                       |                          |              |                  |                                  |                    |              |         | -        |
| 12              |                        |                 |                |                       |         |                     |                       |                          |              |                  |                                  |                    |              |         |          |
| 13              |                        |                 |                |                       |         |                     |                       |                          |              |                  |                                  |                    |              |         |          |
| 14              |                        |                 |                |                       |         |                     |                       |                          |              |                  |                                  |                    |              |         | _        |
| 15              |                        |                 |                |                       |         |                     |                       |                          |              |                  |                                  |                    |              |         | _        |
| 10              |                        |                 |                |                       |         |                     |                       |                          |              |                  |                                  |                    |              |         | -        |
| 18              |                        |                 |                |                       |         |                     |                       |                          |              |                  |                                  |                    |              |         | -        |
| 19              |                        |                 |                |                       |         |                     |                       |                          |              |                  |                                  |                    |              |         |          |
| 20              |                        |                 |                |                       |         |                     |                       |                          |              |                  |                                  |                    |              |         |          |
| 21              |                        |                 | 0              |                       |         |                     |                       |                          |              |                  |                                  |                    |              |         | -        |
|                 | example_im             | port (83)       | (+)            |                       |         |                     |                       |                          | •            |                  |                                  | _                  |              |         | <b>▶</b> |
| READY           |                        |                 |                |                       |         |                     |                       |                          |              |                  |                                  | I                  |              | -+ 10   | 0%       |

• the reference field in ICON for the teacher's VIT number has not been populated.

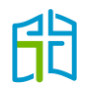

# Mark attendance/endorse

By clicking on this icon, you'll be able to see a list of your school's teachers who have marked their attendance for school-based and external providers' approved inservices.

For school-based inservices, you'll know who attended as you are the organiser, but for external provider inservices, teachers will need to provide you with a certificate as evidence of completing or attending the relevant session.

If one of your teachers has attended an external provider's inservice, but hasn't marked their attendance in TAP, this approved inservice won't be listed in your principal profile, as there's no action required from you. External provider inservices will become visible under ALL ACCREDITATION INSERVICES in the principal profile when at least one teacher marks their attendance.

You'll be responsible for marking teachers' attendance by changing their status from 'Not Marked' to 'Attended' or 'Not Attended', and then submitting the endorsement by clicking on the **Save** button at the end of the page.

| MARKING ATTENDANCE: |                             |                         |                   |                                 |                            |    |  |  |  |  |  |
|---------------------|-----------------------------|-------------------------|-------------------|---------------------------------|----------------------------|----|--|--|--|--|--|
| Endorse and Mar     | k users who attended the    | in-service.             |                   |                                 |                            |    |  |  |  |  |  |
| Venue:              | d Size College 1983 Whiteha | ene Rosal, San 198 1120 |                   | 23/11/22 15:30 - 23/11/22 17:00 |                            |    |  |  |  |  |  |
| FIRST NAME          | LAST NAME                   | VIT REGISTRATION NO.    | ATTENDANCE MARKED | ACCREDITATION HOURS             | Not Marked                 | •  |  |  |  |  |  |
|                     | Sector of                   | 171699                  | 07/04/22 13:11    | AO:1.50                         | Attended                   | Ţ  |  |  |  |  |  |
| No. O               | Macaning                    | 186524                  | 07/04/22 13:11    | AO:1.50                         | Not Attended<br>Not Marked |    |  |  |  |  |  |
| 1                   | Archevan                    | 177851                  | 07/04/22 13:11    | AO:1.50                         | Attended                   | A. |  |  |  |  |  |
| Bernelitte          | Anderson                    | 172156                  | 07/04/22 13:11    | AO:1.50                         | Attended                   | Ŧ  |  |  |  |  |  |
| Table 1             | Nulleype.                   | 170075                  | 07/04/22 13:11    | AO:1.50                         | Attended                   | A. |  |  |  |  |  |

Every time one of your school's teachers marks their attendance for an approved inservice, you'll receive an alert on your principal profile that will take you to the relevant inservice.

|                            |                             |                                    |            |            |               |          |            | Principal 🍕                     |
|----------------------------|-----------------------------|------------------------------------|------------|------------|---------------|----------|------------|---------------------------------|
| IN-SERVICE<br>+ Add In-Se  | rvice                       |                                    |            |            |               |          |            | 14/07/2022 11:35AM              |
| Page: <b>1</b> of <b>9</b> |                             |                                    | 8          | 2 3 4 5    | Next > Last > |          |            | 14/07/2022 11:04AM<br>Teacher ' |
| Approval<br>Code           | In-Service title            | Organisation /<br>Provider         | Start Date | End Date   | Approval Date | Status   | Acc        | 14/07/2022 10:47AM<br>Teacher ' |
| 801-012275                 | Integer and<br>Interfaction | E1118 Halton-<br>Catholic Regional | 14/06/2022 | 14/06/2022 | 05/05/2022    | Active   | AO<br>CI : | 13/07/2022 01:50PM<br>Teacher ' |
|                            | 1.0                         | College Relton                     |            |            |               |          |            | 13/07/2022 09:39AM +            |
|                            | Security and the Human      | ELTER Madeur                       |            |            |               | <b>.</b> | FD : z     | SEE ALL ALERTS                  |

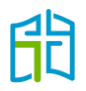

By selecting **SEE ALL ALERTS** from the drop-down list, you'll be directed to a list of all teachers needing your endorsement.

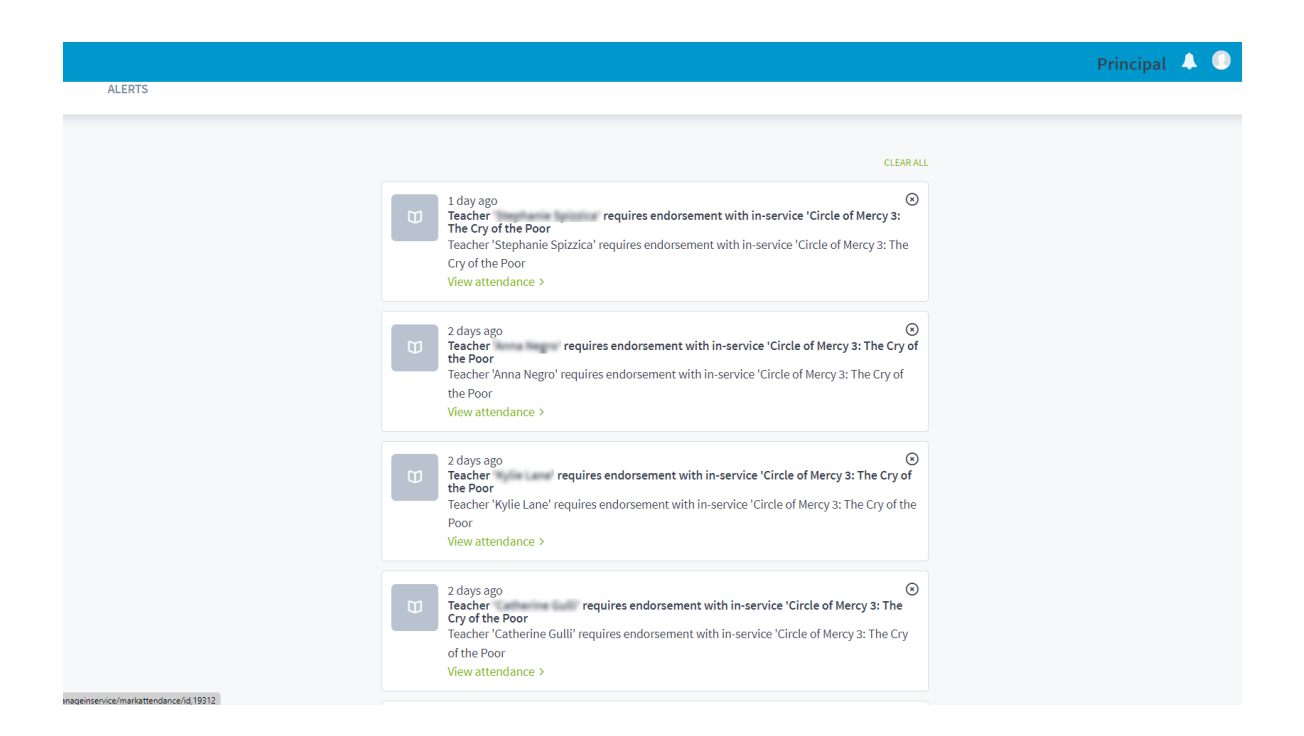

When clicking on any of the entries in the 'ALERTS' window, you'll be taken to the approved inservice where the teacher requires your endorsement.

If you need to endorse more than one teacher for the same approved inservice, you can do so with one click by changing the status on the heading row of the list. Once you have marked all teachers' attendance for the inservice, select the **Save** button at the end of the page.

|                              |                           |                      |                       |                                     | Principal 🔺                            |
|------------------------------|---------------------------|----------------------|-----------------------|-------------------------------------|----------------------------------------|
| MARKING ATTENDAN             | NCE: CIRCLE OF MERCY 3:   | THE CRY OF THE POOR  |                       |                                     | Q E<br>Search Inservice                |
| e Back                       |                           |                      |                       |                                     |                                        |
| Endorse and Mark u<br>Venue: | sers who attended the in- | service.             | t College ar eis sann | 04/08/22 19:00 - 04/08/22 20:30     |                                        |
| FIRST NAME                   | LAST NAME                 | VIT REGISTRATION NO. | ATTENDANCE MARKED     | ACCREDITATION HOURS                 | Not Marked 👻                           |
| Christina                    | 1,mars                    | 10.000               | 13/07/22 17:17        | AO : 0.50<br>FD : 0.50<br>Cl : 0.50 | Attended<br>Not Attended<br>Not Marked |
| Arranda                      | Nergboy                   |                      | 18/07/22 17:55        | AO : 0.50<br>FD : 0.50<br>C1 : 0.50 | Not Marked 👻                           |
| 114                          | Carea                     | 1.000                | 19/07/22 12:49        | AO : 0.50<br>FD : 0.50<br>Cl : 0.50 | Not Marked 👻                           |
| France                       | Reverse .                 | 10.00                | 19/07/22 21:39        | AO : 0.50<br>FD : 0.50<br>Cl : 0.50 | Not Marked 👻                           |
| Cathorine                    | 1.4                       | 17248                | 20/07/22 11:41        | AO:0.50<br>FD:0.50                  | Not Marked 👻                           |

#### Marking attendance in special circumstances

There are some situations in which you won't be able to upload teacher attendance and may have to seek the Accreditation team's help:

• When you're uploading attendance for a past inservice and some of the attendees are no longer working at the school

Please send an email to the Accreditation team, including the inservice approval code and title, and a .csv file with the name/s of the teacher/s who need to be marked as having attended.

• When teachers are on leave or no longer work for the Victorian Catholic education system

In these cases, teachers' CNumbers are disabled so they can't access the CEVN website and their attendance can't be managed. They must therefore maintain a record of their attended inservices so, when they come back from leave or return to the Catholic system, they can upload their attendance.

It is recommended that you upload attendance promptly to avoid encountering any of the abovementioned problems.

### Download attendance details

This action will give you a list of all teachers who marked their attendance for your approved inservice, plus any you uploaded in bulk after the inservice was held. It will contain their names, email addresses, school and attendance.

### **Duplicate inservice**

This icon will create a copy of your approved inservice and will automatically open it for you to edit, with the word 'copy' appearing at the end of the inservice's title. If you're running the same session as a previous year, you will only need to change the date of the inservice and then click on **Save and Send for Approval**.

This action will also help in the instance you are running an inservice with multiple sessions. You can create one session and, when approved, duplicate it to create the other sessions by simply changing the relevant details.

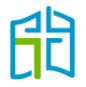

# Approvals

The 'APPROVALS' section allows you to see all inservices that have been submitted and are awaiting approval. It will also display the status of the inservice. Only the Accreditation team can approve pending inservices.

You can delete an inservice you have created if you no longer wish for it to be assessed for accreditation purposes by selecting **Delete this inservice** from the three dots at the end of the applicable row.

| Page: 1 of 3                                                                     |            | 1 2 3                 | Next >  | Last <b>)</b>                                     |            |                    | In-Se<br>Go to p    | rvice Approval |
|----------------------------------------------------------------------------------|------------|-----------------------|---------|---------------------------------------------------|------------|--------------------|---------------------|----------------|
| In Service title                                                                 | Created by |                       | ENumber | Organisation / Provider                           | Start Date | Submission<br>Date | Status              |                |
| Fallman of Che for HE Multilized Spectral Security Education                     | Admin      | Bernadette<br>Lachman | 12000   |                                                   | 11/07/2022 | 20/07/2022         | Pending<br>Approval | :              |
| Weshels 2 Disertation to Weng- The Corporal and Spiritual Works of Weng          | Admin      | Investment and        | 11146   | E204EUJpdale - MountUJpdale Nerry<br>College      | 11/07/2022 | 22/07/2022         | Pending<br>Approval | :              |
| Exploring your personal faith Journey and how to share that with<br>Young People | Admin      | Bernaldets (red)      | 11146   | E204E3Jplale: Mourt3Jplale/Nerry<br>College       | 11/07/2022 | 22/07/2022         | Pending<br>Approval | :              |
| The Catholic Faith 101                                                           | Admin      | Investments level     | 11146   | E204E Libydale - Houset Libydale Hercy<br>College | 11/07/2022 | 22/07/2022         | Pending<br>Approval | :              |
| The search for the Waterial Jones                                                | Admin      | Investments (real)    | 11146   | E224E:Jydale: Wourt:JydaleNerry<br>College        | 11/07/2022 | 22/07/2022         | Pending<br>Approval | 1              |
| The Unregical New - Introduction                                                 | -          | Revealed a load       | 11146   | EDMELIphie MourtLiphieMery<br>Cologe              | 11/07/2022 | 22/07/2022         | Pending<br>Approval | :              |
|                                                                                  |            |                       |         | CONTRACT Rest (Adds Res)                          |            |                    | Pending             |                |

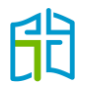

# Reports

In the 'REPORTS' section, the following are available to view:

- Report 1: Generate a report of all accredited inservices
- Report 2: Generate a report of all schoolteachers and their tally of hours.

|               | Principal                                                          | 4 (  | þ |
|---------------|--------------------------------------------------------------------|------|---|
| REPORTS       | Rep                                                                | orts |   |
|               |                                                                    |      |   |
| REPORTS       |                                                                    |      |   |
| _             |                                                                    |      |   |
| Accreditation | Reports                                                            |      |   |
| View Report   | Generate a report of all Accredited In-Services.                   |      |   |
| View Report   | Generate a report of all School Teachers and their tally of hours. |      |   |
|               |                                                                    |      |   |
|               |                                                                    |      |   |

### Report 1

To run this report, you will have to select your school, which will be the only available option, and enter a start and end date. The dates displayed within the report's timeframe relate to when the inservices were or will be held.

This report will include school-based, diocesan and external provider inservices. To see only the school-based inservices, filter the document by provider.

As a reminder, recognition of prior learning for accreditation purposes is 10 years; therefore, the past inservices available for inclusion in this report will be the ones held in the 10 years prior to the date the report is run.

| rincipal     | 4 🔍          |
|--------------|--------------|
| 6            | 1            |
| Repo         | orts         |
|              |              |
|              |              |
|              |              |
|              |              |
|              |              |
|              |              |
|              |              |
| *            |              |
|              |              |
|              |              |
| erate Report |              |
|              | erate Report |

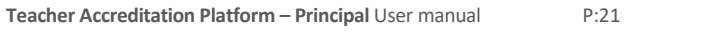

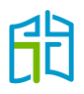

| Accreditation Report 1: From 22/07/2020 to 22/07/2022 |                                                                                                |                                               |                 |                                     |               |      |      |      |  |  |  |
|-------------------------------------------------------|------------------------------------------------------------------------------------------------|-----------------------------------------------|-----------------|-------------------------------------|---------------|------|------|------|--|--|--|
| Inservice Apt -                                       | Inservice Title                                                                                | Provider                                      | Venue           | * Presenter * Start D               | End Da - AO   | * FD | × CI | ×    |  |  |  |
| REC-011595                                            | Short Courses in Theology - Reading for Renewal                                                | Australian Catholic University                | Zoom Conference | Dr Kylie Crabbe, Dr Emmanu 20/11/20 | 1 20/12/202   | 1.3  | 1.3  | 1.4  |  |  |  |
| REC-011154                                            | Knowing Mary                                                                                   | FRG Ministry                                  |                 | 01/01/20                            | 2131/12/2021  | 3    |      | 3    |  |  |  |
| REC-011093                                            | Jewish-Christian relations leading to the Shoah - Part A [Online Mode]                         | Catholic Theological College                  |                 | 25/07/20                            | 2125/07/2020  |      |      | 2    |  |  |  |
| REC-011094                                            | Jewish-Christian relations leading to the Shoah - Part B [Online Mode]                         | Catholic Theological College                  |                 | 25/07/20                            | 2125/07/2020  |      |      | 2    |  |  |  |
| REC-010908                                            | Dimensions of Judaism as a Religious Tradition                                                 | Jewish Museum of Australia                    |                 | 29/07/20                            | 2 29/07/2020  |      |      | 3.5  |  |  |  |
| REC-011095                                            | What is Liturgy? [Online Mode]                                                                 | Catholic Theological College                  |                 | 30/07/20                            | 2130/07/2020  |      |      | 3    |  |  |  |
| REC-011096                                            | Church History 1: The Reformation in Ireland [Online Mode]                                     | Catholic Theological College                  |                 | 01/08/20                            | 2101/08/2020  |      |      | 4.5  |  |  |  |
| REC-011097                                            | Christian Faith and World Religions 1: Interfaith in Australia - The Changing Scene [Online Mo | Catholic Theological College                  |                 | 01/08/20                            | 2101/08/2020  |      | 1    | 1    |  |  |  |
| REC-011098                                            | Christian Faith and World Religions 2: What is Islam? How can we develop the relationship?     | Catholic Theological College                  |                 | 01/08/20                            | 2101/08/2020  |      | 1    | 1    |  |  |  |
| REC-011099                                            | Great Christian Mystics 1 [Online Mode]                                                        | Catholic Theological College                  |                 | 04/08/20                            | 2104/08/2020  |      | 1    | 1    |  |  |  |
| REC-011100                                            | Introduction to Church History 1 [Online Mode]                                                 | Catholic Theological College                  |                 | 04/08/20                            | 2104/08/2020  |      |      | 3    |  |  |  |
| REC-010681                                            | Orientation to Mercy                                                                           | Institute of Sisters of Mercy Australia and F | NG              | 05/08/20                            | 2105/08/2020  |      |      | 6    |  |  |  |
| REC-011101                                            | Ethics and Boundaries in Pastoral Care [Online Mode]                                           | Catholic Theological College                  |                 | 05/08/20                            | 2105/08/2020  |      |      | 3    |  |  |  |
| REC-010717                                            | Nurturing the Mercy Mission                                                                    | Institute of Sisters of Mercy Australia and P | NG              | 06/08/20                            | 2106/08/2020  |      |      | 6    |  |  |  |
| REC-010735                                            | Ignis Two - Tasting the Spiritual Exercise                                                     | Peter Canisius House Centre of Ignatian Sp    | pirituality     | 06/08/20                            | 2106/08/2020  |      |      | 9    |  |  |  |
| REC-011102                                            | Liturgy: Principles and Elements [Online Mode]                                                 | Catholic Theological College                  |                 | 06/08/20                            | 2106/08/2020  |      |      | 3    |  |  |  |
| REC-010729                                            | Northern Region: Religious Education Leaders' Network (Primary) [Online]                       | MACS                                          |                 | 07/08/20                            | 2107/08/2021  | 1    |      | 4    |  |  |  |
| REC-011103                                            | Christian Faith and World Religions 3: What is Hinduism? How can we draw closer together?      | Catholic Theological College                  |                 | 08/08/20                            | 2108/08/2020  |      | 1    | 1    |  |  |  |
| REC-011104                                            | Christian Faith and World Religions 4: What is Buddhism? How can we relate more deeply? [0     | Catholic Theological College                  |                 | 08/08/20                            | 2108/08/2020  |      | 1    | 1    |  |  |  |
| REC-010681                                            | Orientation to Mercy                                                                           | Institute of Sisters of Mercy Australia and F | NG              | 10/08/20                            | 2110/08/2020  |      |      | 6    |  |  |  |
| REC-010718                                            | Nurturing the Mercy Mission                                                                    | Institute of Sisters of Mercy Australia and F | NG              | 11/08/20                            | 2111/08/2020  |      |      | 6    |  |  |  |
| REC-011105                                            | Great Christian Mystics 2 [Online Mode]                                                        | Catholic Theological College                  |                 | 11/08/20                            | 2111/08/2020  |      | 1    | 1    |  |  |  |
| REC-010710                                            | Saint Mary of the Cross Mackillop - A Significant Australian                                   | Mary MacKillop Heritage Centre, East Melt     | ourne           | 12/08/20                            | 2112/08/2021  | 0.5  | 0.5  | 0.75 |  |  |  |
| REC-011106                                            | Pastoral Anthropology and Psychology [Online Mode]                                             | Catholic Theological College                  |                 | 12/08/20                            | 212/08/2020   |      |      | 3    |  |  |  |
| REC-010748                                            | Western Region REL Faith Formation and Prayer Day                                              | MACS                                          |                 | 13/08/20                            | 2113/08/2021  | 5.5  |      |      |  |  |  |
| REC-011107                                            | The Catholic Dialogue School Today, Session 1 [Online Mode]                                    | Catholic Theological College                  |                 | 14/08/20                            | 2114/08/2021  | 1.5  |      | 1.5  |  |  |  |
| REC-011108                                            | The Catholic Dialogue School Today, Session 2 [Online Mode]                                    | Catholic Theological College                  |                 | 14/08/20                            | 2114/08/2021  | 1.5  |      | 1.5  |  |  |  |
| REC-010807                                            | Walking On the Land with Catholic Social Teaching                                              | Catholic Social Services Victoria             |                 | 18/08/20                            | 2118/08/2021  | 1.5  | 1.5  | 2    |  |  |  |
| REC-011109                                            | Great Christian Mystics 3 [Online Mode]                                                        | Catholic Theological College                  |                 | 18/08/20                            | 2118/08/2020  |      | 1.5  | 1.5  |  |  |  |
| REC-010752                                            | Western Region REL Network                                                                     | MACS                                          |                 | 19/08/20                            | 2119/08/2021  | 5.5  |      |      |  |  |  |
| REC-011110                                            | Principles of Pastoral Counselling - Part 1 [Online Mode]                                      | Catholic Theological College                  |                 | 19/08/20                            | 21 19/08/2020 |      |      | 3    |  |  |  |
| REC-012107                                            | Formative assessment rubrics in R.E. Plan stage , Western Region Primary Religious Education   | MACS- Western Region                          | Online          | Rosa Grabovac, Rose Thoma 19/08/20  | 2119/08/2021  | 1    |      |      |  |  |  |
| REC-011038                                            | Catholic and Buddhist Perspectives of Mercy and Compassion                                     | Institute of Sisters of Mercy Australia and F | NG              | 20/08/20                            | 2120/08/2020  |      |      | 1.5  |  |  |  |
| REC-011111                                            | Christian Spirituality: The Practice of the Present moment with Jean Pierre de Caussade [Onli  | Catholic Theological College                  |                 | 25/08/20                            | 2125/08/2020  |      | 1    | 1    |  |  |  |
| REC-010723                                            | Julian Tension Woods - Ecospirituality and Sustainability                                      | Mary MacKillop Heritage Centre, East Melt     | ourne           | 26/08/20                            | 2126/08/2021  | 0.5  | 0.5  | 0.75 |  |  |  |
| REC-011112                                            | Principles of Pastoral Counselling - Part 2 [Online Mode]                                      | Catholic Theological College                  |                 | 26/08/20                            | 2126/08/2020  |      |      | 3    |  |  |  |

### Report 2

To run this report, you will have to select your school, which will be the only available option, and click on **Generate Report**.

|                                                                                                    | Principal                         | A 🛈  |
|----------------------------------------------------------------------------------------------------|-----------------------------------|------|
| ACCREDITATION REPORT 2                                                                                                    | Repo                              | irts |
| GENERATE REPORT                                                                                                    |                                   |      |
| Accreditation Report 2<br>Generate a report of all School Teachers and their tally of hours.<br>Report of all school teachers and their tally of hours for<br>gaining/maintaining their accreditations. | Select groups          Select all |      |
|                                                                                                    | Generate Report                   |      |

The report will contain all your school staff; therefore, we recommend that you filter it by the VIT number column to show your teachers only, as they are required to gain and maintain their accreditation.

In the 'Accreditation Group' column, there are five possible entries displayed:

- 1. Gaining Accreditation to Teach in a Catholic School: This will be shown for teachers who don't yet have accreditation, but have entered TAP and selected this accreditation level.
- 2. Gaining Accreditation to Teach RE or Lead in a Catholic School: This will be shown for teachers who don't yet have accreditation, but have entered TAP and selected this accreditation level. As inservices are not part of the requirements to gain this level (refer to the table on page 3), there will always be a '0' in the tally of hours.
- 3. Maintaining Accreditation to Teach in a Catholic School: This will be shown for teachers who already have this accreditation level and must maintain it. These teachers don't have to log into TAP to select this program, as it is done automatically.
- 4. Maintaining Accreditation to Teach RE or Lead in a Catholic School: This will be shown for teachers who already have this accreditation level and must maintain it. These teachers don't have to log into TAP to select this program, as it is done automatically.
- 5. Blank cell: This will be shown for teachers who don't have accreditation and haven't entered TAP. There won't be any information in their tally of hours until they have selected a level of accreditation.

The 'Tally of Hours' column will display the total hours the teacher has accrued towards their accreditation level within the date range. In the subsequent columns, the total is divided between the accreditation categories:

- AO: The aims and objectives of the Catholic school
- FD: Catholic curriculum, Religious Education and faith development
- CI: Catholic identity, culture, tradition and theology (including prayer, liturgy, Scripture and Catholic social teaching).

As a reminder, gaining and maintaining Accreditation to Teach in a Catholic School require a minimum of five hours of professional learning in each category with 25 hours total, and maintaining Accreditation to Teach Religious Education or Lead in a Catholic School requires a minimum of 10 hours of professional learning in each category with 50 hours total.

| A          | B                                            | С         | D          | E                                     | F      | G                                 | Н                       |         | J               | K                  | L                                                                  | M                 | N   | 0   | P   |
|------------|----------------------------------------------|-----------|------------|---------------------------------------|--------|-----------------------------------|-------------------------|---------|-----------------|--------------------|--------------------------------------------------------------------|-------------------|-----|-----|-----|
| 1          | Report 2 : E1000 Melbourne - Catholic School |           |            |                                       |        |                                   |                         |         |                 |                    |                                                                    |                   |     |     |     |
| -<br>3 Tit | le First Name                                | Preferred | Last Name  | Email                                 | Status | VIT<br>Registra<br>tion<br>Number | Accreditation<br>Number | CNumber | School Name     | School<br>Location | Accreditation Group                                                | Tally of<br>Hours | AO  | FD  | CI  |
| 4          |                                              |           |            |                                       |        |                                   |                         |         |                 |                    |                                                                    |                   |     |     |     |
| 5 Mr       | s Mary                                       | Mary      | Smith      | msmith@catholicschool.vic.edu.au      | Active | 153759                            |                         | CXXXXXX | Catholic School | Melbourne          |                                                                    |                   |     |     |     |
| 6 Mr       | Thomas                                       | Thomas    | Johnson    | tjohnson@catholicschool.vic.edu.au    | Active | 172663                            | AP10105                 | CXXXXXX | Catholic School | Melbourne          | Gaining Accreditation to Teach in a Catholic School                | 8                 | 3 ( | 0 4 | 4 4 |
| 7 Mr       | Luke                                         | Luke      | Williams   | lwilliams@catholicschool.vic.edu.au   | Active |                                   |                         | CXXXXXX | Catholic School | Melbourne          |                                                                    |                   |     |     |     |
| 8 Mr       | Peter                                        | Peter     | Marble     | pmarble@catholicschool.vic.edu.au     | Active | 169461                            |                         | CXXXXXX | Catholic School | Melbourne          |                                                                    |                   |     |     |     |
| 9 Mr       | Paul                                         | Paul      | Hall       | phall@catholicschool.vic.edu.au       | Active |                                   |                         | CXXXXXX | Catholic School | Melbourne          |                                                                    |                   |     |     |     |
| 10 Ms      | Magdalene                                    | Magdalene | Brown      | mbrown@catholicschool.vic.edu.au      | Active | 154598                            | REP3918                 | CXXXXXX | Catholic School | Melbourne          | Maintaining Accreditation to Teach RE or Lead in a Catholic School | (                 | ) ( | 0 ( | 0 0 |
| 11 Mr      | s Christina                                  | Christina | Davies     | cdavies@catholicschool.vic.edu.au     | Active | 190720                            |                         | CXXXXXX | Catholic School | Melbourne          |                                                                    |                   |     |     |     |
| 12 Mr      | s Rose                                       | Rose      | Anderson   | randerson@catholicschool.vic.edu.au   | Active | 183330                            |                         | CXXXXXX | Catholic School | Melbourne          |                                                                    |                   |     |     |     |
| 13 Mr      | Nicholas                                     | Nicholas  | McDonnalds | nmcdonnalds@catholicschool.vic.edu.au | Active | 91547                             | R21877                  | CXXXXXX | Catholic School | Melbourne          | Maintaining Accreditation to Teach RE or Lead in a Catholic School | 15                | i 3 | 3 / | 5 7 |
| 14 Mr      | s Amber                                      | Amber     | Bates      | abates@catholicschool.vic.edu.au      | Active | 151585                            | REP1154                 | CXXXXXX | Catholic School | Melbourne          | Maintaining Accreditation to Teach RE or Lead in a Catholic School | 7                 | 1 2 | 2 2 | 2 3 |
| 15 Mr      | Anthony                                      | Anthony   | Buchan     | abuchan@catholicschool.vic.edu.au     | Active | 186729                            | A26908                  | CXXXXXX | Catholic School | Melbourne          | Maintaining Accreditation to Teach in a Catholic School            | (                 | ) ( | 0 0 | 0 0 |
| 16 Mr      | Richard                                      | Richard   | Young      | ryoung@catholicschool.vic.edu.au      | Active | 157464                            | RES772                  | CXXXXXX | Catholic School | Melbourne          | Maintaining Accreditation to Teach in a Catholic School            | 1                 | 2 ( | 0 2 | 2 0 |
| 17 Ms      | Bella                                        | Bella     | Stephens   | bstephens@catholicschool.vic.edu.au   | Active | 172484                            | REP3217                 | CXXXXXX | Catholic School | Melbourne          | Gaining Accreditation to Teach RE or Lead in a Catholic School     | (                 | ) ( | 0 0 | 0 0 |

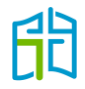